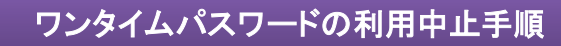

① ログイン画面右のワンタイムパスワード「利用中止」をクリックします。

|                                         | ? この画面のヘルプ                       |
|-----------------------------------------|----------------------------------|
| 契約者ID (利用者番号)<br>パスワード<br>ソフトウェアキーボード入力 | していたいです。<br>マンタイムパスワード<br>利用開始 > |
|                                         | 交換 >                             |
| ログインでお困りの場合はこちら                         |                                  |
|                                         |                                  |

- ②「契約者ID」を入力します。
- ③「ログインパスワード」を入力します。
- ④「次へ」をクリックします。

| 契約者ID(利用者番号) | 2 1111111111 | )             |
|--------------|--------------|---------------|
| ログインパスワード    | <u>هم</u> 3  | ソフトウェアキーボード入力 |
|              |              |               |

⑤ お客様カードの確認用パスワードを用いて、画面の(1)(2)に対応する数字を入力します。

<ソフトウェアトークンの場合>

⑥ ソフトウエアトークンを起動し、中央に表示された「ワンタイムパスワード」を入力します。

<ハードウェアトークンの場合>

6 「1」を押して、表示された「ワンタイムパスワード」を入力します。

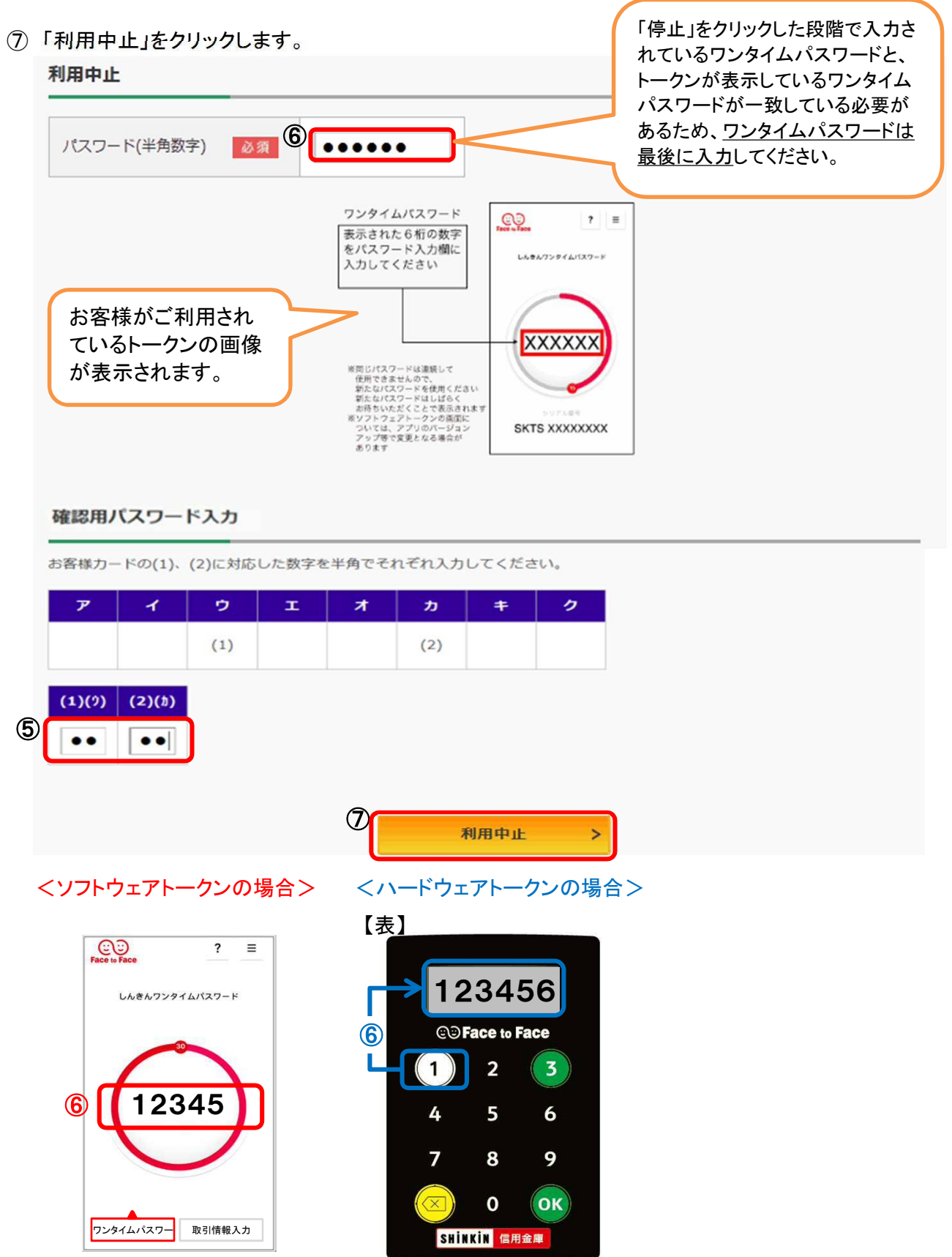

- ⑧「ワンタイムパスワードの利用を中止しました。」と表示されれば利用中止完了です。
- ⑨ 引続きインターネットバンキングを利用する場合には、「ログイン画面に戻る」をクリックします。

| フンタイムパスワード利用中止                             | ? この画面のヘルフ |
|--------------------------------------------|------------|
| ワンタイムパスワード認証 処理結果                          |            |
| ワンタイムパスワードの利用を中止しました。                      |            |
| 受付番号: 5454545<br>受付時刻: 20XX年X月X日 XX時XX分00秒 |            |